# Yealink SIP-T46G, T42G, and T41P Enterprise IP Phones | Quick User Guide

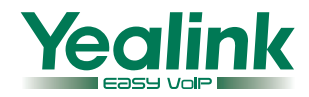

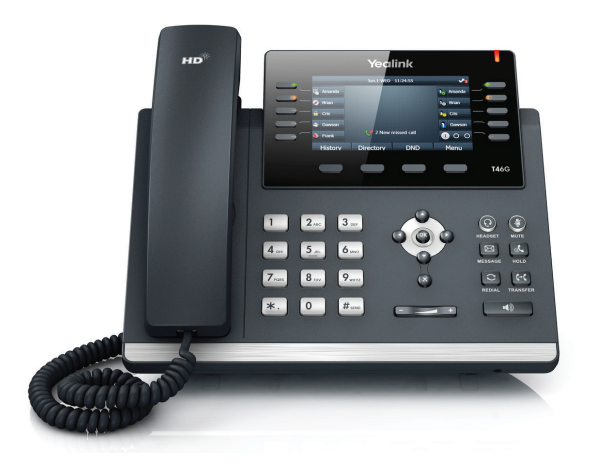

### Quick User Guide for 8x8 Virtual Office

This guide provides information you need to begin using your phone quickly.

#### **Phone Views**

There are three main views available:

- Menu View: For the Menu view, press the Menu softkey.
- Calls View: The Calls view shows on the screen when your phone has a call.
- Lines View (default): You can see the Lines view on the idle screen. The idle screen displays the current account, the time and date, and four softkeys.

#### **Menu View**

The Menu view lets you access the **Status**, **Features**, **Settings**, **Message**, **History**, and **Directory** screens. You can use the right, left, up, and down arrow keys to highlight the menus, then press the **Enter** softkey to access phone functions.

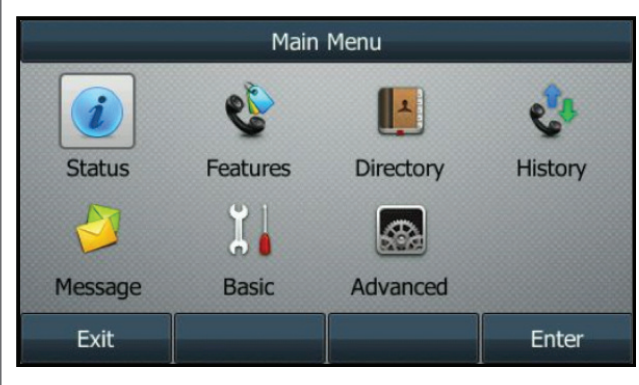

#### **Lines View**

The Lines view displays your phone line(s), the time and date, and softkeys in the softkey area.

If your phone is idle, you can press the line key to access the dialer.

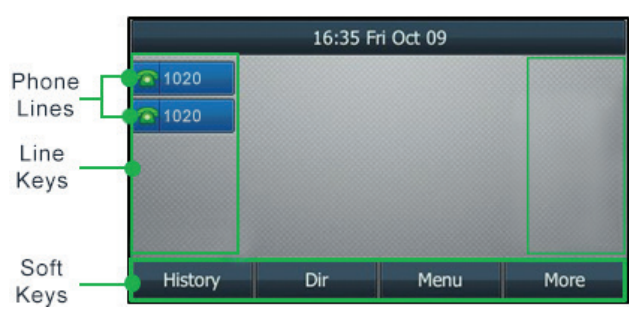

#### **Calls View**

- If your phone has calls, the upper-right corner of the screen indicates the number of calls you have.
- If a phone line has a call (active or held), the **C** icon is shown next to the line.
- If the selected phone line has one or more held calls, the screen shows the (1) icon.

### **About Calls**

Only one call can be active at a time.

You can use the handset, speakerphone, or headset for calls. During a call, you can change modes by picking up the handset, or by pressing () or ().

## **Placing Calls**

There are three ways to place calls:

- Pick up the handset.
- With the handset on-hook, press 💽 📣
- With the headset connected, press 🕑 to activate the headset mode.

Enter the number, and then press the  $\ensuremath{\textbf{Send}}$  softkey to dial out.

You can also dial from the Lines view: Press the phone line key, enter the phone number, and press the **Send** softkey.

#### **Answering Calls**

#### Using the handset:

Pick up the handset.

#### Using the speakerphone:

Press 📢

#### Using the headset: Press

## **Ending Calls**

#### Using the handset:

- Press the **EndCall** softkey.
- Hang up the handset.

### Using the speakerphone:

- Press the EndCall softkey.
- Press , if you began the call on speakerphone. Otherwise, only switches between the speakerphone and the handset.

## Using the headset:

Press the **EndCall** softkey.

## **Holding Calls**

## To place a call on hold:

Press the **Hold** softkey during a live call.

## To resume a call:

If there is only one call on hold, press the  $\ensuremath{\textit{Resume}}$  softkey.

If there is more than one call on hold:

- 1. Press  $\bigcirc$  or  $\bigcirc$  to select the desired call.
- 2. Press the **Resume** softkey.

# Parking Calls

- 1. To park a live call, press the **Park** softkey.
- 2. Listen to the message which identifies the extension the call is parked on.
- 3. Notify the intended recipient(s).

To pick up the parked call, the recipient dials the extension that the call was parked on.

# Transferring Calls

You can transfer a call in the following ways:

## Attended Transfer (Warm Transfer)

- Press et a call on hold.
- 2. Enter the number you want to transfer to, then press **OK**.
- 3. Press et al or the **Transfer** softkey after the second party answers.

# Blind Transfer

Do one of the following:

- 1. Press 여 or the **Transfer** softkey to hold on a call.
- 2. Enter the number you want to transfer to.
- 3. Press or the **Transfer** softkey.

Or

- 1. Press the **BXfer** softkey during a live call.
- 2. Enter the extension number that you want to transfer to.
- 3. Press the **OK** softkey.

## Semi-Attended Transfer

- 1. Press **(r)** or the **Transfer** softkey during a call.
- 2. Enter the number you want to transfer to, then press **OK** or the **Send** softkey.
- 3. Press et al or the **Transfer** softkey when you hear the confirming ring.

# Transferring Live Calls to Voicemail

- 1. Press the **xfrVM** softkey during a live call.
- 2. Dial the extension number, and press **#**.

# Forwarding Calls

8x8 recommends using call forwarding in the Virtual Office desktop app instead of phone-based call forwarding. This way, your call forwarding instructions are stored online instead of on your phone. If you set your call forwarding rules on your phone, they will not be in effect if your phone's Internet connection fails.

## To enable online call forwarding (Virtual Office):

- 1. Log in to the Virtual Office desktop app.
- 2. Select Settings > Call Forwarding.
- 3. Select the My Rules tab.
- 4. Click + Add New Rule, or update your existing call forwarding rules.
- 5. Click Save.

You can return to the Virtual Office desktop app at any time to update your call forwarding rules.

#### To enable call forwarding (phone-based):

- 1. Press the **Menu** softkey when the phone is idle.
- 2. Go to Features > Call Forward.
- 3. Select the desired forwarding type:

Always Forward: forwarded unconditionally.

Busy Forward: forwarded when the phone is busy.

**No Answer Forward**: forwarded if not answered after a period of time.

Press O or b to enable or disable call forwarding.

For call forwarding on no answer, you can also press or to select the desired ring time to wait before forwarding from the **After Ring Time** field.

- 5. Enter the number you want to forward to. For example, 555 or voicemail.
- 6. Press the **Save** softkey to accept the changes.

## **Placing Intercom Calls**

To place an intercom call when the target phone is idle:

- 1. Press the Intercom softkey when the phone is idle.
- 2. Enter the number you wish to intercom to, and then press the **OK** softkey. The called destination should automatically answer the call in the speakerphone.
- 3. To end the intercom call, press the EndCall softkey.

#### LCR - Last Call Return

Press the  $\ensuremath{\mathsf{LCR}}$  softkey when the phone is idle.

## Placing Conference Calls

## To set up a local conference:

- 1. Press the **Conference** softkey during a live call. The call is placed on hold.
- 2. Enter the number of the second party, and then press the **Send** softkey.
- 3. Press the **Conference** softkey again when the second party answers. All parties are now joined in the conference.

During the local conference call, you can do the following:

- Press the **Hold** softkey to place the conference on hold.
- Press the **Split** softkey to split the conference call into two individual calls on hold.
- Press the Manage softkey, and then press or
   to select the desired party. Then:
- Press the **Far Mute** softkey to forbid the party from speaking. The muted party can hear everyone, but no one can hear the muted party.
- Press the **Remove** softkey to remove the party from the conference call.
- Press the **Back** softkey to return to the previous screen.
- Press the softkey of an empty line to place a new call.
- Press 🕑 to mute the conference call.
- Press the EndCall softkey to drop the conference call.

#### To set up a conference bridge:

If you are the first person who wishes to create a conference:

- Press the Conf softkey when the phone is idle. You can also pick up the handset first, then select Conf to place the call on your handset.
- 2. Follow the IVR to create a conference. Note down the conference ID for future use.

If you wish to join an existing conference:

- Press the **Conf** softkey when the phone is idle. You can also pick up the handset first, then select **Conf** to place the call on your handset.
- 2. Follow the IVR to enter the conference ID. You are now joined in the conference.

# **Viewing Recent Calls**

While viewing recent calls, you can manage caller and callee entries in your call history.

- Press the **History** softkey when the phone is idle.
   Press or to scroll through the list.
- 2. Select an entry from the list. You can do the following:
- $\bullet$  Press the  $\pmb{Send}$  softkey to call the entry.
- Press the **Delete** softkey to delete the entry from the list.
- If you press the **Option** softkey, you can:
- Select Detail to view entry details.
- Select **Add to Contacts** to add the entry to the local directory.
- Select **Add to Blacklist** to add the entry to the blacklist.
- Select **Delete** to delete the selected entry.
- Select **Delete All** to delete all entries from the list.

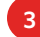

#### Managing the Contact Directory

#### To access your directory:

- 1. Press the **Dir** softkey when the phone is idle.
- 2. Select the desired contact group.
- 3. Press the Enter softkey.

#### To add a contact:

- 1. Go to your directory.
- 2. Press the **Add** softkey to add a contact.
- 3. Enter the contact's information.
- 4. Press the **Add** softkey to accept the change.

#### To edit a contact:

- 1. Go to your directory.
- 2. Press  $\bigcirc$  or  $\bigcirc$  to select the desired entry.
- 3. Press the **Option** softkey.
- 4. Select **Detail**, and edit the contact information.
- 5. Press the **Save** softkey to accept the change.

### To delete a contact:

- 1. Go to your directory.
- 2. Press  $\bigcirc$  or  $\bigcirc$  to select the desired entry.
- 3. Press the **Option** softkey.
- 4. Select Delete.
- 5. Press the **OK** softkey at the deletion prompt.

### **Listening to Voicemail**

If you have new voice messages, a notification on the idle screen indicates that one or more voice messages are waiting.

### To listen to voice messages:

- 1. Press 🖾 or the **Connect** softkey.
- 2. Follow the IVR to listen your voice messages.

## Muting the Microphone

- Press 🕑 to mute the microphone during a call.
- Press 🕑 again to un-mute the call.

# Using Do Not Disturb (DND)

Press the **DND** softkey when the phone is idle. The icon on the status bar indicates that DND is enabled.

## **Adjusting Volume**

- Press + during a call to adjust the receiver volume of the handset/speakerphone/ headset.
- Press + when the phone is idle to adjust the ringer volume.

## Accessing Call Queues (If Enabled)

- 1. Press the **CQueue** softkey when the phone is idle.
- 2. Follow the IVR to log in to or out of the call queue.

#### **Updating Ringtones**

- 1. Press the **Menu** softkey when the phone is idle.
- 2. Go to **Basic** > **Sound** > **Ring Tones**.
- 3. Press or to select **Common** or the desired account, and then press the **Enter** softkey.
- 4. Press  $\bigcirc$  or  $\bigcirc$  to select the desired ring tone.
- 5. Press **OK** or the **Save** softkey to accept the change.

# Recording Calls (If Enabled)

- 1. Press the **Rec** softkey during a call. A message announces that call recording has started.
- 2. Press the **Rec** softkey again to stop recording. A message announces that call recording has ended.

# Using Barge-Monitor-Whisper (If Enabled)

## Monitor

- 1. Dial \*22 or \*BA before lifting the handset.
- 2. Press Dial or Call.
- 3. At the prompt, enter the extension you want to monitor. You may be prompted for an access code.
- 4. Enter the access code to begin monitoring.

## Important: Dial \*22 before lifting the handset.

### Whisper

- 1. To whisper to the agent that you are already monitoring, dial **\*9** or **\*W**.
- To exit the whisper, mute the supervisor's audio, and revert to silent monitor mode, dial \*6 or \*M.

### Barge

- To barge into and join the call that you are already monitoring, dial \*5 or \*J.
- To exit the barge and revert to silent monitor mode, dial \*6 or \*M.

## Barge Direct

To barge directly into a call without monitoring first, dial **\*23**, then dial extension number. You are now immediately in a 3-way conference call with the active call.

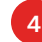

## Yealink SIP-T46G Description

|    | ltem                      | Description                                                               |
|----|---------------------------|---------------------------------------------------------------------------|
| 1) |                           | Shows information about calls, messages, soft keys,                       |
|    |                           | time, date and other relevant data:                                       |
|    |                           | <ul> <li>Call information—caller ID, call duration</li> </ul>             |
|    | LCD Screen                | • Icons (for example, 😑)                                                  |
|    |                           | • Missed call text or second incoming caller information                  |
|    |                           | <ul> <li>Prompt text (for example, "Saving file, please wait")</li> </ul> |
|    |                           | Time and date                                                             |
| 2  | Power Indicator LED       | Indicates phone power and some feature statuses.                          |
| 3  | Line Keys                 | Use these keys to activate up to six accounts and assign                  |
|    |                           | various features.                                                         |
| 4  | HEADSET Key               | Toggles and indicates the headset mode.                                   |
|    | MUTE Key                  | Toggles and indicates mute feature.                                       |
| 5  | MESSAGE Key               | Accesses voice messages.                                                  |
|    | HOLD Key                  | Places a call on hold or resumes a held call.                             |
|    | REDIAL Key                | Redials a previously dialed number.                                       |
|    | TRANSFER Key              | Transfers a call to another party.                                        |
| 6  | Speakerphone Key          | Toggles the hands-free speakerphone mode.                                 |
| 7  | Volume Key                | Adjusts the volume of the handset, headset, speaker,                      |
|    |                           | and ringer.                                                               |
| 8  | Keypad                    | Provides the digits, letters and special characters in                    |
|    |                           | context-sensitive applications.                                           |
| 9  | $\odot \odot \odot \odot$ | Scroll through the displayed information.                                 |
|    | ОК                        | Confirms actions or answers incoming calls.                               |
|    | $\mathbf{x}$              | Cancels actions or rejects incoming calls.                                |
| 10 | Soft Keys                 | Label automatically to identity their context-sensitive                   |
|    |                           | features.                                                                 |

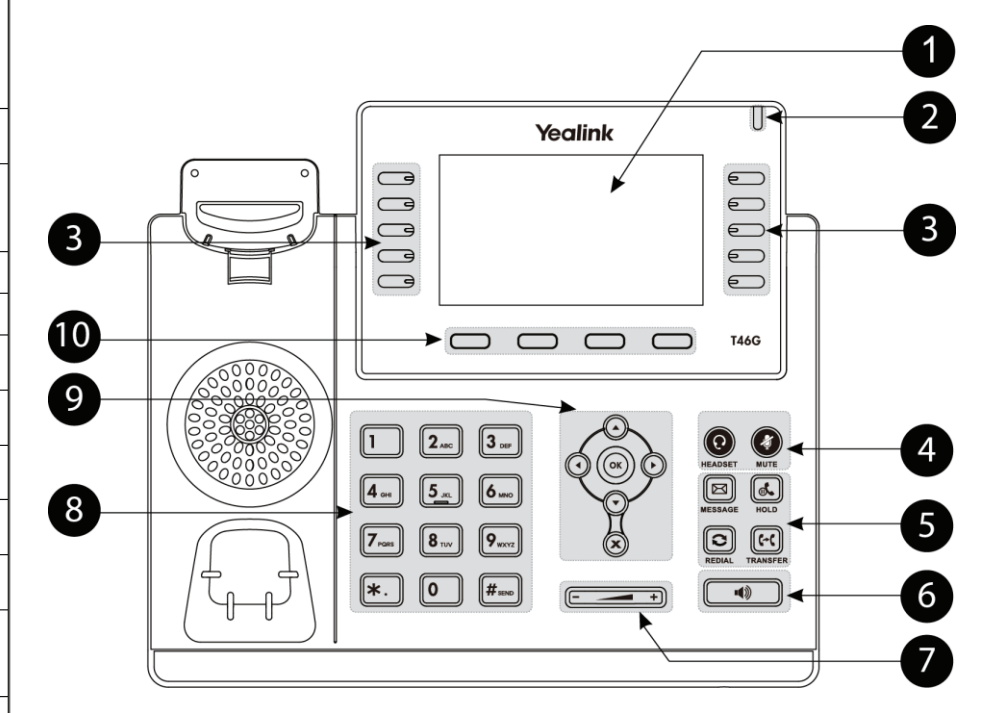

Yealink SIP-T46G IP Phone

5

#### Yealink SIP-T41P and T42G Description

|    | ltem                      | Description                                                                                                    |
|----|---------------------------|----------------------------------------------------------------------------------------------------|
| 1  | LCD Screen                | <ul> <li>Shows information about calls, messages, soft keys, time, date and other relevant data:</li> <li>Call information—caller ID, call duration</li> <li>Icons (for example, DND)</li> <li>Missed call text or second incoming caller information</li> <li>Prompt text (for example, "Saving config file!")</li> <li>Time and date</li> </ul> |
| 2  | Power Indicator LED       | Indicates phone power and some feature statuses.                                                                                                    |
| 3  | Line Keys                 | Use these keys to activate up to twelve accounts and assign various features.                                                                                                    |
| 4  | Mute Key                  | Toggles and indicates mute feature.                                                                                                    |
|    | Headset Key               | Toggles and indicates the headset mode.                                                                                                    |
|    | Message Key               | Accesses voice mails.                                                                                                    |
|    | Redial Key                | Redials a previously dialed number.                                                                                                    |
| 5  | Speakerphone Key          | Toggles the hands-free speakerphone mode.                                                                                                    |
| 6  | Volume Key                | Adjusts the volume of the handset, headset, speaker, and ringer.                                                                                                    |
| 7  | Keypad                    | Provides the digits, letters, and special characters in<br>context-sensitive applications.                                                                                                    |
|    | $\odot \odot \odot \odot$ | Scroll through the displayed information.                                                                                                    |
| 8  | Ок                        | Confirms actions or answers incoming calls.                                                                                                    |
|    | $\mathbf{x}$              | Cancels actions or rejects incoming calls.                                                                                                    |
| 9  | Soft Keys                 | Label automatically to identity their context-sensitive features.                                                                                                    |
| 10 | Speaker                   | Provides ringer and hands-free (speakerphone) audio output.                                                                                                    |
| 1  | Hookswitch Tab            | Secures the handset in the handset cradle when the IP<br>phone is mounted vertically. For more information on<br>how to adjust the hookswitch tab, refer to <i>Yealink Wall</i><br><i>Mount Quick Installation Guide for T4X IP Phones</i> .                                                                                                    |
| 12 | Hookswitch                | Picking up the handset from the handset cradle, the<br>hookswitch bounces and the phone connects to the line,<br>laying the handset down on the handset cradle, the<br>phone disconnects from the line.                                                                                                    |

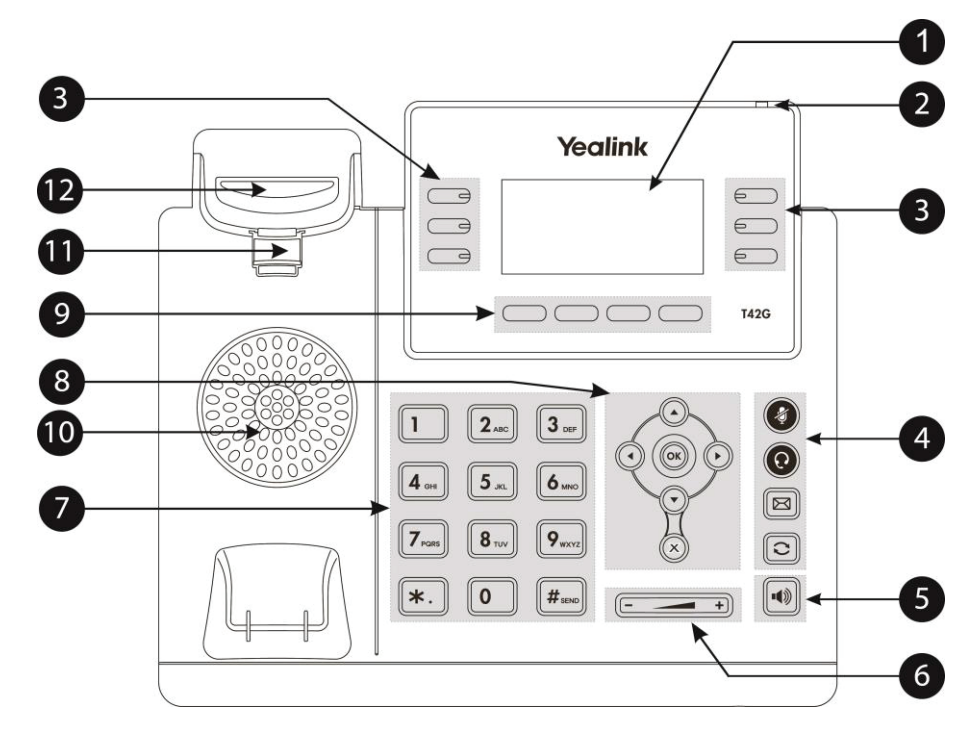

Yealink SIP-T42G IP Phone (same controls for T41P)

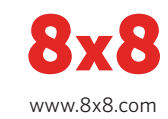

6